# How do I submit test attempts for students?

#### **Directions:**

1. Go to the Full Grade Center – Click Grade Center and the Full Grade Center

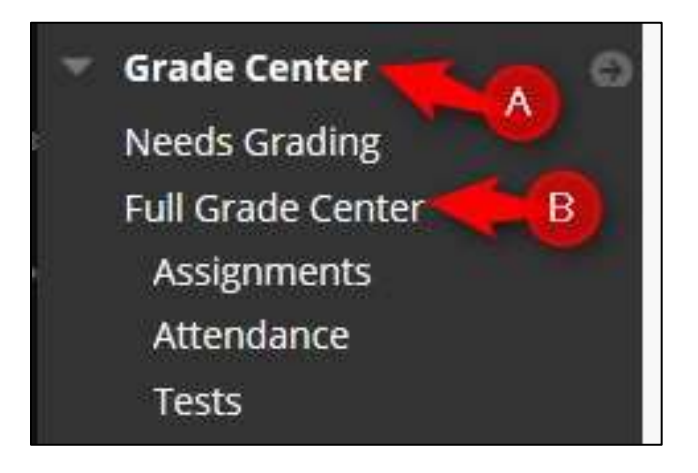

2. Go to the Test – click the chevron and then Attempt (date)

| 1    | Move to top       | LI | ian        |            |          | LC                | your rosition   | Anstending                |
|------|-------------------|----|------------|------------|----------|-------------------|-----------------|---------------------------|
| rade | e Information Bar |    |            |            | 1        | 1                 | Last Saved:Se   | ptember 19, 2017 9:45 AM  |
|      | LAST NAME         |    | FIRST NAME | TOTAL POIN | LETTER 🔘 | LAST ACCESS       | REVIEW SETTIN   | MIDTERM (CHA 😒            |
|      | Student01         |    | Student01  | 527.00     | A        | September 19, 201 | 30.00           | 11.00                     |
|      | Student02         |    | Student02  | 179.00     | F        | September 19, 201 | 1178            |                           |
|      | student03         |    | student03  | 196.00     | F        | September 21, 201 |                 |                           |
| lect | ed Rows: 0        |    |            |            |          |                   |                 | 0                         |
| ⇒    | Move To Top       | En | nail       |            |          |                   | View C<br>Exemp | irade Details<br>ot Grade |
|      |                   |    |            |            |          |                   | B               | pt 9/21/17 🅒              |
|      | 0                 |    |            |            |          |                   |                 |                           |

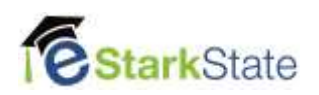

# 3. Click Test Information.

|          | Viewing 2 of 2 gradable items        |   |  |
|----------|--------------------------------------|---|--|
| <b>É</b> | student03 student03 (Attempt 1 of 1) | > |  |
|          |                                      |   |  |
| est Info | ormation                             |   |  |
| cot into |                                      |   |  |
|          |                                      |   |  |
|          |                                      |   |  |

# 4. Click Submit Attempt.

| Current Grade  | - out of 25 pc | pints              |                                             |
|----------------|----------------|--------------------|---------------------------------------------|
| Status         | In Progress    | Submit Attempt     | <u> </u>                                    |
| Attempt Score  | - out of 25 pc | pints              |                                             |
| Started Date   | 9/21/17 8:42   | AM Access Log      | LATE                                        |
| Submitted Date | 9/21/17 8:42   | AM LATE            |                                             |
| Due Date       | 12/16/16 10:   | 56 AM              |                                             |
| Clear Attempt  | Clear Attem    | pt Click Clear A   | <b>ttempt</b> to clear this user's attempt. |
| Edit Test      | Edit Test      | Click Edit Test to | make changes.                               |

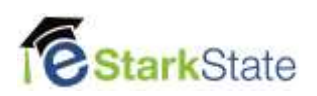

#### 5. Click OK

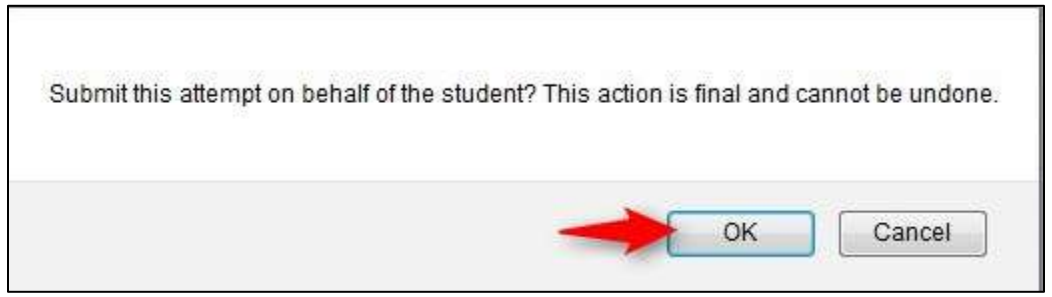

6. Click Save and Exit to return to the Full Grade Center

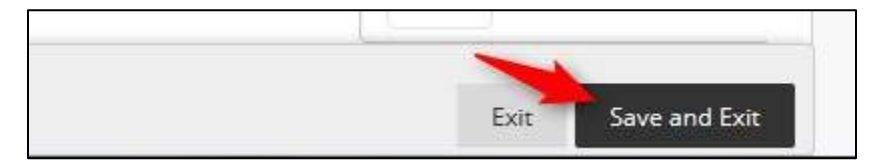

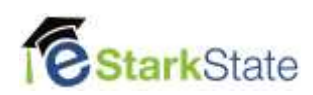